# **CAD/RMS** Deployment Guide

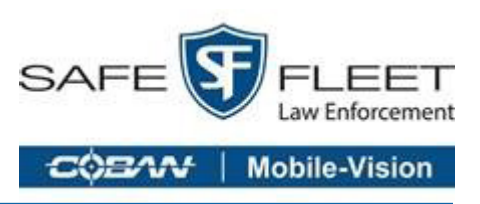

## **Prerequisites:**

- Check that IIS is installed in the server. Click <u>here</u>.
- <u>Deploy Single Sign On in the server</u>.
- Deploy <u>Task Manager</u>.
- V1 of CAD/RMS API is built to run under the DVMS SQL Server Database.
- Dowload the Release Zip that is going to be installed in the server. Installation packages are found <u>here</u>.

## **Deploying the CAD/RMS API**

- 1. On the hosting system, create a folder named **cadrms** under **C:\inetpub\wwwroot\cadrms** to contain the app's published folders and files.
- 2. Within the new folder created in Step 1, create a subfolder named **logs** to hold ASP.NET Core Module stdout logs when stdout logging is enabled. If the app is deployed with a **logs** folder in the payload, skip this step.

| > Th | is PC > Windows (C:) > inetpub > www.root > | cadrms            |             |
|------|---------------------------------------------|-------------------|-------------|
|      | Name                                        | Date modified     | Туре        |
| *    | Logs                                        | 3/27/2019 4:31 PM | File folder |

3. Generate a self-signed certificate for the site or use an existing certificate.

Using Powershell is an option for generating this certificiate, as shown in the following example.

# Using Powershell to Create a Self-Signed Certificate New-SelfSignedCertificate -certstorelocation cert:\localmachine\my -dnsname "test. domain.com", "localhost"

To use the certificate, you must copy and paste it to your Trusted Certificates.

a. Open the Run command window and enter mmc. Click OK to open the Microsoft Management Console.

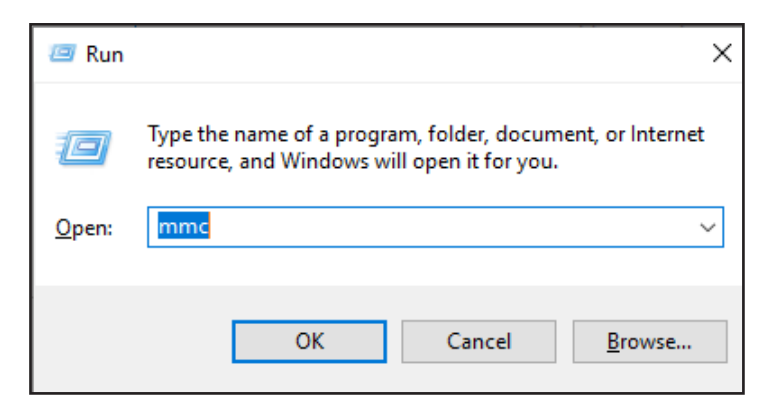

b. Click File > Add/Remove Snap In to open the Add or Remove Snap-ins window.

|                     | ,                                                                                                    |                |
|---------------------|----------------------------------------------------------------------------------------------------|----------------|
| File Action View Fa | Add or Remove Snap-ins                                                                                                    | <              |
|                     | You can select snap-ins for this console from those available on your computer and configure the selected set of snap-ins. For<br>extensible snap-ins, you can configure which extensions are enabled.                                                                                                    |                |
| Console Root        | Available snap-ins: Selected snap-ins:                                                                                                    | ns             |
|                     | Snap-in Vendor ^ Edit Extensions                                                                                                    | ole Root 🔺     |
|                     | Active Directory Do Microsoft Cor<br>Active Directory Site Microsoft Cor<br>Active Directory Use Microsoft Cor<br>Active X Control Microsoft Cor<br>Active X Control Microsoft Cor<br>Active X Control Microsoft Cor<br>Active X Control Microsoft Cor<br>Active X Control Microsoft Cor<br>Active X Control Microsoft Cor<br>Certificates Templates Microsoft Cor<br>Certificates Microsoft Cor<br>Certificates Microsoft Cor<br>Component Services Microsoft Cor<br>Device Manager Microsoft Cor<br>Device Manager Microsoft Cor<br>Description:<br>The Certificates snap-in allows you to browse the contents of the certificate stores for yourself, a service, or a computer.<br>OK Cancel | /ore Actions → |
|                     |                                                                                                    |                |

- c. Select Certificates under Available snap-ins, then click Add to add the certificate to the Selected snap-ins list.
- d. Select Computer account > Local Computer > Finish, and then OK.

| Certificates snap-in                                                                                        |        |        | ×      |
|----------------------------------------------------------------------------------------------------|--------|--------|--------|
| This snap-in will always manage certificates for:<br>My user account<br>Service account<br>Computer account |        |        |        |
|                                                                                                    | < Back | Next > | Cancel |

e. Expand **Certificates** on the left panel, then expand **Personal**. Click to select **Certificates**, and then right-click on the certificate that you want to copy to, then click **Copy**.

|                                                         |                   |             |           |                 | -            | -     |
|---------------------------------------------------------|-------------------|-------------|-----------|-----------------|--------------|-------|
| Console2 - [Console Root\Certificates (Local Computing) | uter)\Personal\Ce | rtificates] |           |                 | -            |       |
| 🜇 File Action View Favorites Window Help                |                   |             |           |                 |              | - 8 × |
| 🔶 🔶 🔣 📰                                                 |                   |             |           |                 |              |       |
| Console Root                                            | Issued To         | ^           | Issued By | Expiration Date | Actions      |       |
| ✓ ☐ Certificates (Local Computer)                       | localhost         |             | localhost | 3/28/2020       | Certificates |       |
| 🗸 🚞 Personal                                            |                   | Open        | localhost | 2/12/2024       | Continentes  |       |
| Certificates                                            |                   |             |           | 2, 12, 2021     | More Actions | •     |
| > Trusted Root Certification Authorities                |                   | All Tasks > |           |                 | localhost    |       |
| > 🧮 Enterprise Trust                                    |                   | Cut         |           |                 | Mars Astions |       |
| > Intermediate Certification Authorities                |                   | Carry       |           |                 | WORE ACTIONS |       |
| > Trusted Publishers                                    |                   | Сору        |           |                 |              |       |
| > Untrusted Certificates                                |                   | Delete      |           |                 |              |       |
| Third-Party Root Certification Authorities              |                   | Properties  |           |                 |              |       |
| > Irusted People                                        |                   |             |           |                 |              |       |
| Client Authentication Issuers                           |                   | Help        |           |                 |              |       |
| > Preview Build Roots                                   |                   |             | 1         |                 |              |       |
| > est Roots                                             |                   |             |           |                 |              |       |
| ESIM Certification Authorities                          |                   |             |           |                 |              |       |
| > Homegroup Machine Certificates                        |                   |             |           |                 |              |       |
| Local NonRemovable Certificates                         |                   |             |           |                 |              |       |
| > PC-Doctor, Inc.                                       |                   |             |           |                 |              |       |
| > Castificate Freedbacet Backwork                       |                   |             |           |                 |              |       |
| Certificate Enrollment Requests                         |                   |             |           |                 |              |       |
| > Smart Card Trusted Roots                              |                   |             |           |                 |              |       |
| > Instea Devices                                        | <                 |             |           | >               |              |       |
| Copies the current selection.                           |                   |             |           |                 |              |       |

- f. Expand Trusted Root Certification Authorities under Console Root > Certificates (Local Computer). Click Certificate, then press Ctrl + V on your keyboard to paste the certificate. Check that the certificate was copied in the correct panel.
- 4. In **IIS Manager**, open the server's node in the **Connections** panel.
  - a. Right-click the **Sites** folder.
  - b. Select **Add Website** from the contextual menu.

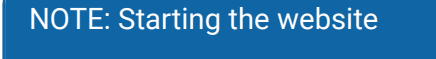

Do NOT select Start Website immediately.

- c. Use a valid certificate and select it in SSL certificate. If you created a valid SSL certificate in <u>"3. Generate a self-signed</u> certificate for the site or use an existing certificate." on page 2, select that.
- 5. Under the server's node, select **Application Pools**.

|                                                                                         |                                  | Application pool: |        |        |   |
|-----------------------------------------------------------------------------------------|----------------------------------|-------------------|--------|--------|---|
| CADRMS                                                                                  |                                  | CADRMS            |        | Select |   |
| Content Directory                                                                       |                                  |                   |        |        | _ |
| Physical path:                                                                          |                                  |                   |        |        |   |
| C:\inetpub\wwwr                                                                         | oot\cadrms                       |                   |        |        |   |
| Pass-through auth                                                                       | nentication                      |                   |        |        |   |
| Connect as                                                                              | Test Settings                    |                   |        |        |   |
| Binding                                                                                 |                                  |                   |        |        |   |
| Туре:                                                                                   | IP address:                      |                   | Port:  | 1      |   |
| https                                                                                   | All Unassigned                   | ed                | ~ 443  |        |   |
|                                                                                         |                                  |                   |        |        |   |
| Require Server  Disable HTTP/2  Disable OCSP S  SSL certificate:                        | Name Indication<br>2<br>itapling |                   |        |        |   |
| Require Server     Disable HTTP/2     Disable OCSP S     SSL certificate:     localhost | Name Indication<br>2<br>itapling | ~                 | Select | View   |   |
| Require Server     Disable HTTP/2     Disable OCSP S     SSL certificate:     localhost | Name Indication<br>2<br>itapling | ~                 | Select | View   |   |

- 6. Right-click the site's Application Pool, and select Basic Settings from the contextual menu.
- 7. In the Edit Application Pool window, set the .NET CLR version to No Managed Code:

- 8. For ASP.NET Core 2.2 or later: For a 64-bit (x64) *self-contained deployment* that uses the *in-process hosting* model, disable the app pool for 32-bit (x86) processes.
  - a. In the Actions sidebar of IIS Manager's Application Pools, select Set Application Pool Defaults or Advanced Settings.
  - b. Locate **Enable 32-Bit Applications** and set the value to False.

This setting doesn't affect apps deployed for out-of-process hosting.

9. Confirm that the process model identity has the proper permissions.

If the default identity of the app pool (**Process Model** > **Identity**) is changed from **ApplicationPoolIdentity** to another identity, verify that the new identity has the required permissions to access the app's folder, database, and other required resources. For example, the app pool requires read and write access to folders where the app reads and writes files.

10. Copy and unzip the release file in the app's folder.

| ca | adrm | s    |                                          |                   |                    |       |  |
|----|------|------|------------------------------------------|-------------------|--------------------|-------|--|
|    | Shi  | are  | View                                     |                   |                    |       |  |
|    | >    | This | PC > Windows (C:) > inetpub > www.root > | cadrms            |                    |       |  |
|    |      | ^    | Name                                     | Date modified     | Туре               | Size  |  |
| 5  |      |      | Logs                                     | 3/27/2019 4:31 PM | File folder        |       |  |
|    | *    |      | 🗟 api-ms-win-core-console-I1-1-0.dll     | 2/14/2019 3:40 PM | Application extens | 19 KB |  |
| 5  | *    |      | 🗟 api-ms-win-core-datetime-I1-1-0.dll    | 2/14/2019 3:40 PM | Application extens | 19 KB |  |
| s  | *    |      | 🗟 api-ms-win-core-debug-I1-1-0.dll       | 2/14/2019 3:40 PM | Application extens | 19 KB |  |
|    | *    |      | api-ms-win-core-errorhandling-I1-1-0.dll | 2/14/2019 3:40 PM | Application extens | 19 KB |  |

- 11. Register the Application in **SSO**. (Single Sign On)
  - a. Log in to **SSO** as an administrator.
  - b. Create a new protected resource.

| reate a Protected Resource | >          |
|----------------------------|------------|
| Enter some basic details   |            |
| ID* 0                      |            |
| cad-rms-api                |            |
| Display Name* 📀            |            |
| CAD/RMS API                |            |
| Description* O             |            |
| CAD/ <u>RMS</u> AP         |            |
| Claims 🛛                   |            |
|                            |            |
| Ca                         | ancel Save |

The ID will be used in the configuration file.

c. Add a secret to this resource.

| ad-rms-api<br>ssources / CAD/RMS API |   |           |            |      |     |      |     |      |
|--------------------------------------|---|-----------|------------|------|-----|------|-----|------|
| Details Scopes Claims Secrets        |   |           |            |      |     |      |     |      |
| Secret Type* 😧                       |   |           | Expiration | Date |     |      |     |      |
| SharedSecret                         | * |           | March 20   | 19   |     |      | TO  | DOAY |
| Secret Value* O                      |   |           | Su Ma      | Ť4   | We  | Th   | le. | 54   |
| 3b147dd7-6786-b151-a6c7-10f3c8953bfc | * |           |            |      |     |      |     |      |
| Secret Description O                 |   |           |            |      |     |      |     |      |
| Description                          |   | Mar       |            |      |     |      |     |      |
|                                      |   | May       |            | _    |     |      |     |      |
|                                      |   | Jun       |            | 26   | 27  | 28   | 29  | 30   |
|                                      |   |           | 31         |      |     |      |     |      |
|                                      |   |           |            |      |     |      | -   | _    |
|                                      |   | 2-28 29.4 |            | 0    | Cle | ar # | A   | 5d O |

The secret is a Guide ID that will be used in the config file.

d. Add a new Client by clicking in **+ Add Client.** 

| Q Se      | arch for a | client   |         |           |     |         |             |                 |
|-----------|------------|----------|---------|-----------|-----|---------|-------------|-----------------|
| Name      |            |          |         |           |     |         | Description |                 |
| Single Si | gn-On Ma   | inager U | I Angul | lar Clien | t   |         |             | Reserve         |
| Single Si | ing-On Ma  | inager A | PI Swag | gger Clie | ent |         |             | Reserve         |
| н 4       | Page       | 1 0      | of 1    | н         | 10  | • items | per page    | 1 - 2 of 2 item |

e. Select Machine as the type of application you want to create.

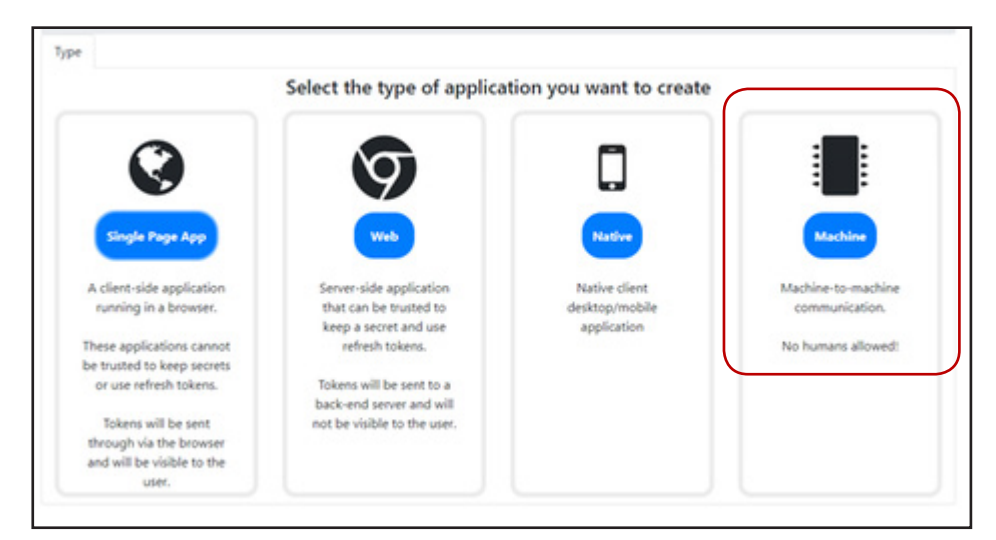

f. Complete the Client ID. The Client ID will be used in the config file.

| d Client                                          |                            |
|---------------------------------------------------|----------------------------|
| Type Details Protected Resources Secrets Overview |                            |
| Client Id* 📀                                      | Display Name* 🧕            |
| cad-rms-api-client 2                              | CAD/ <u>RMS</u> API Client |
| Description                                       |                            |
|                                                   |                            |
|                                                   |                            |
|                                                   |                            |
|                                                   |                            |
|                                                   |                            |
|                                                   |                            |
|                                                   |                            |
|                                                   |                            |
|                                                   |                            |
|                                                   |                            |
|                                                   |                            |
|                                                   |                            |
| e Back                                            | Next 🗲                     |

### NOTE: Task Manager Resource

Another resource for the task manager should have been created before, in the CAD Client this resource should be related to allow create jobs in Task Manager (See <u>Task Manager Deployment</u>.)

g. In Protected Resources add the Task Manager Resource to the list.

| d Clie  | nt         |                     |                                               |        |
|---------|------------|---------------------|-----------------------------------------------|--------|
| Type    | Details    | Protected Resources | Secrets Overview                              |        |
| Task Se | cheduler A | PI ×                | ct the Protected Resources this client can ac | cess × |
|         |            |                     |                                               |        |
|         |            |                     |                                               |        |
|         |            |                     |                                               |        |
|         |            |                     |                                               |        |
|         |            |                     |                                               |        |
|         |            |                     |                                               |        |
|         |            |                     |                                               |        |
|         |            |                     |                                               |        |
| Back    |            |                     |                                               | Next - |

h. Add a **Secret** for this client. This Secret will be used in the config file.

| Type  | •           |                      |               |                   |               |             |              | Expiration | Date |         |       |  |
|-------|-------------|----------------------|---------------|-------------------|---------------|-------------|--------------|------------|------|---------|-------|--|
| Sha   | aredSecret  |                      |               |                   |               | *           |              | March 20   | 19   |         | TODAY |  |
| Value | *           |                      |               |                   |               |             |              | Su Mo      | Tu   | We Th   | Fr Sa |  |
| 7be   | e7fb40-1ccc | -2b48-0d62-2fd4f3aa6 | 591           |                   | ×             |             |              |            |      |         |       |  |
| Desc  | ription     |                      |               |                   |               |             |              |            |      |         |       |  |
| be    | scription   |                      |               |                   |               |             | Mar          |            |      |         |       |  |
| 1.00  |             |                      |               |                   |               |             | Apr          |            |      |         |       |  |
|       |             |                      |               |                   |               |             | May          |            | 26   | 27 28   | 29 30 |  |
|       |             |                      |               |                   |               | 10          |              |            | _    |         |       |  |
|       |             |                      |               |                   |               |             | 2:38 PM      |            | 0    | Clear 5 | Add 오 |  |
|       |             | No se                | crets have be | en set. Use the f | form above to | add one and | it'll show ( | up here.   |      |         |       |  |

i. [Optional] If you want to enable access to the API via Swagger, create another client with the name cad-rmsapi-swagger.

This client should be created as a **Single Sign App**.

j. Click to select Redirect URL, thendefine the URLs as shown in the image below. Change the localhost to the server **DNS**.

| a Client    |                   |                                                 |   |  |  |  |  |
|-------------|-------------------|-------------------------------------------------|---|--|--|--|--|
| Type Det    | ails Redirect URL | Identity Resources Protected Resources Overview |   |  |  |  |  |
| Callback UF | RL* 😧             |                                                 |   |  |  |  |  |
| https://    | localhost:448/swa | localhost:448/swagger/oauth2-redirect.html      |   |  |  |  |  |
| Logout UR   | L 0               |                                                 |   |  |  |  |  |
| https://    | localhost:448/swa | igger                                           | 1 |  |  |  |  |
|             |                   |                                                 |   |  |  |  |  |
|             |                   |                                                 |   |  |  |  |  |

k. Click to select Identity Resources, then select Your user identifier and User profile.

| d Clie | ent           |               |                    |                     |                 |        |   |
|--------|---------------|---------------|--------------------|---------------------|-----------------|--------|---|
| Type   | Details       | Redirect URL  | Identity Resources | Protected Resources | Overview        |        |   |
|        |               |               | Select the Id      | entity Resources    | this client can | access |   |
| Your   | user identifi | er × User pro | ofile ×            |                     |                 |        | × |
|        |               |               |                    |                     |                 |        |   |
|        |               |               |                    |                     |                 |        |   |
|        |               |               |                    |                     |                 |        |   |
|        |               |               |                    |                     |                 |        |   |
|        |               |               |                    |                     |                 |        |   |
|        |               |               |                    |                     |                 |        |   |
|        |               |               |                    |                     |                 |        |   |
|        |               |               |                    |                     |                 |        |   |
|        |               |               |                    |                     |                 |        |   |
|        |               |               |                    |                     |                 |        |   |
|        |               |               |                    |                     |                 |        |   |
|        |               |               |                    |                     |                 |        |   |
|        |               |               |                    |                     |                 |        |   |

I. Click to select **Protected Resource**, then select CAD/RMS API that was previously created.

| × |
|---|
| × |
|   |
|   |
|   |
|   |
|   |
|   |
|   |
|   |
|   |
|   |
|   |
|   |
|   |

m. Finish, and check that all clients and resources are created as required by CAD/API. CAD/API requires the resources and clients shown in the following images are created as **Single Sign On**.

### Resources Required to be Single Sign On

| Name                  | Display Name               | Description                                |                                                                                                    |
|-----------------------|----------------------------|--------------------------------------------|----------------------------------------------------------------------------------------------------|
| singlesignonapi       | Single Sign-On Manager API | API to manage the identity server database | Reserved                                                                                                    |
| task-scheduler-api    | Task Scheduler API         | Task Scheduler API                         |                                                                                                    |
| cad-rms-api           | CAD/RMS API                | CAD/RMS API                                | <ul> <li>Image: Image: Ima</li></ul> |
| H 4 Page 1 of 1 ▶ H 1 | 0 • items per page         |                                            | 1 - 3 of 3 items                                                                                                    |

#### **Clients Required to be Single Sign On**

| Name                                      | Description |          |
|-------------------------------------------|-------------|----------|
| Single Sign-On Manager UI Angular Client  |             | Reserved |
| Single Sing-On Manager API Swagger Client |             | Reserved |
| Task scheduler Client                     |             |          |
| CAD/RMS API Client                        |             |          |
| CAD/RMS Swagger                           |             |          |

- 12. Locate the file **appsettings.json** in the app's folder and open it as **Administrator** in a text editor to change the following values:
  - a. Select **True** if the CAD/RMS API is going to be used for DVMS.

## Coban Product "CobanProduct": { "IsDvms": false }

- b. In the section **IdentityServerAuthOptions**, change the values according to the clients and resources that were created on **Single Sign On**.
  - ClientName: Client's name for CAD/API Client.
  - ClientSecret: Valid secret for CAD/API Client.
  - Authority: Url of Single Sign On Server.
  - ApiName: Resources' name for CAD/API Resource.
  - ApiSecret: Valid secret for CAD/API Resource.

### Identity Server Auth Options

```
"IdentityServerAuthOptions": {
   "ClientName": "cad-rms-api-client",
   "ClientSecret": "7be7fb40-1ccc-2b48-0d62-2fd4f3aa6591",
   "Authority": "https://dev-id.seon.com",
   "RequireHttpsMetadata": true,
   "ClientScopes": [
       "task-scheduler-api"
   ],
   "ApiName": "cad-rms-api",
   "ApiSecret": "3b147dd7-6786-b151-a6c7-10f3c8953bfc"
}
```

c. Add the valid **URL** for the task manager that will be used by CAD/RMS API (Check Prerequisites). Replace **localhost:44369** with the **Task Manager API URL**.

```
Task Manager
"TaskManager": {
    "AddJobUrl": "https://localhost:44369/api/Jobs/http"
    }
```

d. Provide the match URL. Replace localhost:44369 with the CAD/RMS API Url.

## Cad Rms Api

```
"TaskManager": {
     "AddJobUrl": "https://localhost:44369/api/Jobs/http"
   }
```

- e. Provide the following Smtp configurations to allow sending emails:
  - SmtpUserName: Name of the user. All mail will be sent using this name.
  - **StmpHost**: URL of the SMTP server.
  - StmpUser: User that can send emails using STMP Server.
  - **StmpPassword**: Password for the user that will be used to send emails.
  - SmtpEnableSsI: True if enabled ssl is available for the SMTP Server.
  - **StmpPort**: Port that should be used to send emails.
  - AdministratorEmail: The CAD/RMS administrator email.
  - AdministratorName: Administrator's name.

#### **Smtp Configuration**

```
"SmtpConfiguration": {
    "SmtpUserName": "Coban Admin",
    "StmpHost": "SETAVALIDHOST",
    "StmpUser": "ASKFORVALIDUSERTOADMIN",
    "StmpPassword": "ASKFORPASSWORDTOADMIN",
    "SmtpEnableSsl": false,
    "StmpPort": 587,
    "AdministratorEmail": "test@coban.com",
    "AdministratorName": "Test Coban"
}
```

f. Change the connections string to use the DVMS Sql Server Database.

Connection String
"ConnectionStrings": {
 "Cad Rms SqlDatabase": "data source=localhost; initial catalog=CobanB0; integrated security=True; Min Pool Size=100; Max Pool Size=5000; Connect Timeout=60; MultipleActiveResultSets=True; Encrypt=True; TrustServerCertificate=True"
}

13. Start the site on IIS and open the Swagger app to check that the CAD/RMS API is working. Usually the Swagger URL is https://localhost/swagger, where localhost is a user-defined value. The result should be similar to as shown below:

| Swagger UI ×                                            | +                                                                                                    |                         |
|---------------------------------------------------------|----------------------------------------------------------------------------------------------------|-------------------------|
| $\leftrightarrow$ $\rightarrow$ C $$ https://localhost: | 56836/swagger/index.html 🖈 🖗                                                                                                    | 🚰 💱 🕄 🌒 🕭 🗉 🚳           |
| 🔛 Apps ★ Bookmarks 🕎 COBAN                              | COMMAN 🖪 Trabajo 📕 Ingles 📕 Inversiones 📕 Entretenimiento Y B 📮 Light 📑 Tecnologia 📕 Ejercicio 📑 Recargate 📕 ChromeCast 📕 Pagos 📑 Utilidades 📑 Musica 📑 Educa | cion 📙 Compras 📙 Libros |
| (                                                       | Select a spec Select a spec SafeFleet CADIRMS API V1                                                                                                    | ~                       |
|                                                         |                                                                                                    |                         |
| ł                                                       |                                                                                                    |                         |
| N                                                       | Aanagement API for CAD/RIMS objects                                                                                                    |                         |
| T<br>S<br>S                                             | Terns of service<br>safeFieet - Websile<br>eend email to SafeFieet                                                                                            |                         |
|                                                         |                                                                                                    | Authorize               |
|                                                         | CsvLog                                                                                                    | $\checkmark$            |
|                                                         | POST /api/CsvLog                                                                                                    | <b>a</b>                |
|                                                         | Incidents                                                                                                    | $\sim$                  |
| (                                                       | GET /api/Incidents                                                                                                    | <b>a</b>                |
| [                                                       | POST /api/Incidents                                                                                                    | <b>a</b>                |
| [                                                       | CET /api/Incidents/{id}                                                                                                    |                         |
| [                                                       | GET /api/Incidents/{dateFrom}/{dateTo}                                                                                                    | -                       |
|                                                         | PUT /api/Incidents/match                                                                                                    | -                       |

## **Deploying CAD/RMS Window Service**

A windows service must be created to process the CSV Files. Before installing, change the **appsetting** file with the configuration values below.

- 1. Download from the release notes the zip package that contains all files needed to install the service. Usually are located here.
- 2. Unzip on the computer that will be used to install the service.
- 3. Register a new application on Single Sign ON (This new application can use the same server as used for the API).
- 4. Locate in the app's folder the file **appsettings.json** and open it as administrator in a text editor to change the next values:
  - a. Configure **CSVDropbox** to be the local folder that the file monitor is going to be checking. All CSV files that are copied to this folder will be processed by the service.

```
CSV Dropbox
"CSVDropbox": "D:\\cobanstage\\csv"
```

b. Configure **DeletionRetry**: Define the maximum number of retries when trying to delete a file. We recommended 10.

```
Deletion Retry
```

"DeletionRetry": 10

c. Configure **CertificatesPaths**: Define the local paths for the public and private keys used to Encrypt and Decrypt the CSV Files. The process to generate this certificates will be described in step <u>"5. Generate a public and a private certificate to be used during the process. The public key should be used to encrypt the file content, and the private key will be used to read the Encrypted CSV Content." on page 16.</u>

#### **Certificates Paths**

```
"CertificatesPaths": {
    "Public": "C:\\Temp\\rsa_2048_pub.pem",
    "Private": "C:\\Temp\\rsa_2048_priv.pem"
}
```

d. Configure CadRmsApi: Change the Localhost to the URL where the CAD/RMS API can be accessed

```
Cad Rms Api
"CadRmsApi": {
    "PostIncidentsUrl": "https://localhost:56836/api/Incidents",
    "PostLogsUrl": "https://localhost:56836/api/CsvLog"
  }
```

- e. Configure IdentityServerAuthOptions: Change with the values that where registered on Single Sign On.
  - ClientName: Client's name for CAD/RMS File Monitor client.
  - ClientSecret: Valid secret for CAD/RMS File Monitor client.
  - Authority: Url of Single Sign On Server.
  - ApiName: Resources's name for CAD/API Resource.
  - ApiSecret: Valid secret for CAD/API Resource.

Identity Server Auth Options

```
"IdentityServerAuthOptions": { "ClientName": "cad-rms-file-monitor-client",
    "ClientSecret": "Ob07adc3-a338-989f-3274-b98d5b33fd14",
    "Authority": "https://dev-id.seon.com",
    "RequireHttpsMetadata": true, "ClientScopes": [
    "cad-rms-api"
    ],
    "ApiName": "cad-rms-api",
    "ApiSecret": "3b147dd7-6786-b151-a6c7-10f3c8953bfc"
  }
```

- f. Configure SFTPSession: Configure the SFTP Server that will be used to check according to the defined interval.
  - HostName The server name which will host the SFTP site.
  - UserName The login user.
  - Password The login password.
  - Fingerprint Used as public key to identify the host machine.
  - **RemotePath** The location where files are hosted.
  - CheckIntervalInMin Used as the time interval for checking for new files at SFTP.

# SFTP Sessions

```
"SFTPSession": {
    "HostName": "sftp.com",
    "UserName": "usr",
    "Password": "pwd",
    "Fingerprint": "ssh-rsa 2048 xx:xx:xx:xx:xx:xx:xx:xx...",
    "RemotePath": "sftp_remote_path",
    "CheckIntervalInMin": 1
}
```

- 5. Generate a public and a private certificate to be used during the process. The public key should be used to encrypt the file content, and the private key will be used to read the Encrypted CSV Content.
  - a. Install Open SSL. Open SSL Light.
  - b. Open a **Powershell** console as Administrator.
  - c. Run the following command to generate the private certificate:

## Generate Private Certificate

```
openssl genrsa -out rsa_2048_priv.pem 2048
```

d. Run the following command to export the public key:

## **Export public key** openssl rsa -pubout -in rsa\_2048\_priv.pem -out rsa\_2048\_pub.pem

e. Copy to the **Path** that will be used in the appsetting file.

The public key should be used by the clients that will encrypt the CSV File Content.

- 6. Install the service in the server.
  - a. Open a Powershell Console as Administrator and open the path where the Windows service files are located. See <u>"2. Unzip on the computer that will be used to install the service." on page 14.</u>
  - b. Install the service running the following Command:

```
Install Windows Service Command
.\RegisterService.ps1
    -Name MyService
    -DisplayName "My Cool Service"
    -Description "This is the Sample App service."
    -Exe "c:\svc\SampleApp.exe"
    -User Desktop-PC\ServiceUser
```

## NOTE: Naming the Service

We recommend that you use a name that reflects what the service is, such as **COBAN CADRMS API**. Using such an obvious name will help in the unlikely event that you require IT help. A familiar name will be easier for IT to find.

If you do use a name other than suggested, we recommend that you email that name to <u>hwsupport@cobantech.com</u> for documentation purposes. Failure to notify Support in advance could delay service.

c. Use the following real command to install the service. The user who installed the service should have full access over the folder that the **Monitor** is going to be watching.

```
Install Windows Service Command (Real)
```

```
.\RegisterService.ps1 -Name CadFileMonitor -DisplayName "Cad File Monitor" -De-
scription "Cad File Monitor" -Exe "C:\CadFileMonitor\SafeFleet.Cad-Rms.FileMoni-
tor.exe" -User CBSQA5\cobanadmin
```

d. Use the next command to start the service on Powershell or in the Services Desktop App.

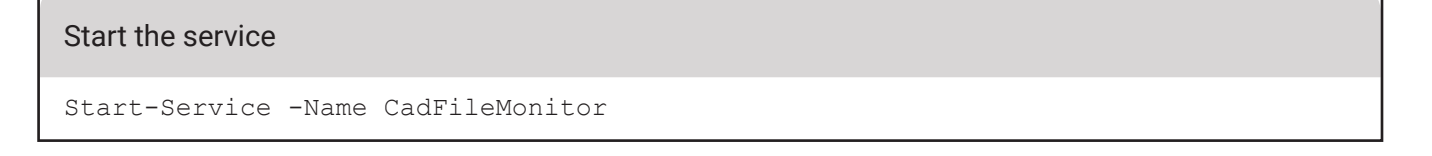